| ita eng                 | Area Riservata          |    |                                  |
|-------------------------|-------------------------|----|----------------------------------|
|                         | Logout                  |    |                                  |
| Area Riservata          | Cambia Password         |    |                                  |
| Registrazione           | Altre Carriere          |    |                                  |
| Registrazione con SPID  |                         |    | Area Riservata                   |
| Login                   | Home                    | >  | Lorout                           |
| Password dimenticata    | Segreteria              | \$ | Cambia Password                  |
|                         |                         |    | Altre Carriere                   |
| Area azienda            | Piano di Studio         | >  |                                  |
| Strutture               | Carriera                | >  | Conseguimento Titolo             |
| Didattica               | Esami                   | >  | Conseguimento Titolo             |
| Esami                   | Conseguimento Titolo    | >  | Registrazione/Accesso AlmaLaurea |
| Guida                   | Tirocini e stage        | >  |                                  |
| Mobilità internazionale | Mobilità internazionale | >  |                                  |
| Accreditamento Aziende  | Iniziative              | >  |                                  |
|                         | Questionari             | >  |                                  |
|                         | Elezioni Studentesche   | >  |                                  |

# Accedere all'area riservata dal link.

| or Alexandrea Alexandrea A |                    |
|----------------------------------------------------------------------------------------------------|--------------------|
| Bacheca conseguimento titolo                                                                                                    |                    |
|                                                                                                    |                    |
| _ Studente                                                                                                    |                    |
| Nome                                                                                                    |                    |
| Cognome                                                                                                    |                    |
| Matricola                                                                                                    |                    |
| Corso di studio                                                                                                    | PROFESSIONI LEGALI |
| Non sono stati presentati né la domanda di conseguimento titolo né la tesi.                                                                                                    |                    |
| Dereande concervineente titele                                                                                                    |                    |
|                                                                                                    |                    |

| ana anti sone pagne seguena sarri possibile energade rinserimento della domane | a conseguimento di ladrea           |      |       |
|--------------------------------------------------------------------------------|-------------------------------------|------|-------|
| Attività                                                                       | Sezione                             | Info | Stato |
| A - Scelta sessione e appello                                                  |                                     | 0    | 8     |
|                                                                                | Scelta sessione e appello           | 0    | ×     |
|                                                                                | Controlli di sistema                | 0    | 8     |
|                                                                                | Conferma                            | 0    | 0     |
| 3 - Questionari richiesti prima della conferma dell'ammissione                 |                                     | 0    | 0     |
|                                                                                | Selezione questionario da compilare | 0    | 0     |
| C - Inserimento informazioni della tesi di laurea                              |                                     | 0    | 0     |
|                                                                                | Informazioni tesi di laurea         | 0    | 8     |
|                                                                                | Gestione scelta Tesi                | 0    | 0     |
|                                                                                | Elenco delle tipologie dei relatori | 0    | 0     |
|                                                                                | Informazioni tesi di laurea         | 0    | 0     |
| ) - Conferma finale di inserimento informazioni domanda e tesi                 |                                     | 0    | 0     |
|                                                                                | Conferma                            | 0    | 0     |

| Studente           |                                                                |                    |           |
|--------------------|----------------------------------------------------------------|--------------------|-----------|
| Nome               |                                                                |                    |           |
| Cognome            |                                                                |                    |           |
| Matricola          |                                                                |                    |           |
| Corso di studio    |                                                                | PROFESSIONI LEGALI |           |
| sessione e appello |                                                                |                    |           |
| Appello            | Appello Appello di prova della sessione Se     Anno accademico | ssione unica       | Dettaglio |

# Verificare che non esistano blocchi alla presentazione della domanda (semaforo rosso).

| Controlli propedeutici alla domanda conseguimer                                | nto titolo                    |
|--------------------------------------------------------------------------------|-------------------------------|
| ono stati effettuati i seguenti controlli propedeutici all'inserimento della c | domanda conseguimento titolo. |
| Studente                                                                       |                               |
| Nome                                                                           |                               |
| Cognome                                                                        |                               |
| Matricola                                                                      |                               |
| Corso di studio                                                                | PROFESSIONI LEGALI            |
| Controlli domanda                                                              |                               |
| 1. 🕒 Iscrizione regolare all'ultimo anno di corso previsto                     |                               |
| 2. 🧉 Studente con carriera attiva                                              |                               |
| 3. 🌑 Situazione regolare del pagamento delle tasse                             |                               |
| 4. 🧉 Conferma titoli vincolanti per il conseguimento del titolo                |                               |
| Indietro Avanti                                                                |                               |

| Conferma scelta sessione e appello                                                                                                    |                                            |
|----------------------------------------------------------------------------------------------------|--------------------------------------------|
| Verificare le informazioni inserite nelle pagine precedenti.                                                                                  |                                            |
| _ Studente                                                                                                    |                                            |
| Nome                                                                                                    |                                            |
| Cognome                                                                                                    |                                            |
| Matricola                                                                                                    |                                            |
| Corso di studio                                                                                                    | PROFESSIONI LEGALI                         |
| Sessione/appello                                                                                                    |                                            |
|                                                                                                    |                                            |
| Anno accademico<br>Sessione                                                                                                    | Sessione unica                             |
| Anno accademico<br>Sessione<br>Data inizio sessione                                                                                           | Sessione unica                             |
| Anno accademico<br>Sessione<br>Data inizio sessione<br>Data fine sessione                                                                     | Sessione unica                             |
| Anno accademico<br>Sessione<br>Data inizio sessione<br>Data fine sessione<br>Data appello di laurea                                           | Sessione unica                             |
| Anno accademico<br>Sessione<br>Data inizio sessione<br>Data fine sessione<br>Data appello di laurea<br>Appello di laurea                      | Sessione unica                             |
| Anno accademico<br>Sessione<br>Data inizio sessione<br>Data fine sessione<br>Data appello di laurea<br>Appello di laurea<br>Dettaglio appello | Sessione unica<br>Vai al dettaglio appello |

#### Selezionare il tipo di tesi, inserire il titolo e selezionare la lingua della tesi.

| Deposito dati tesi                  |                                                     |  |
|-------------------------------------|-----------------------------------------------------|--|
| Inserire i dati relativi alla tesi. |                                                     |  |
| Dati Tesi                           |                                                     |  |
| Tipo tesi*                          | *                                                   |  |
|                                     | Il testo può essere lungo al massimo 4000 caratteri |  |
| Titolo tesi*                        |                                                     |  |
|                                     |                                                     |  |
| Lingua tesi                         | ITALIANO                                            |  |
| Indietro Avanti                     |                                                     |  |

| Elenco relatori                                                     |          |
|---------------------------------------------------------------------|----------|
| Verificare i relatori indicati per la tesi.                         |          |
| Elenco dei tipi relatore da inserire per la tesi.                   |          |
| Tipo relatore                                                       | Azioni   |
| Relatore/Tutor                                                      | Aggiungi |
| Nessun dato da visualizzare<br>Nessun relatore associato alla tesi. |          |
| Indietro                                                            |          |

#### Digitare il cognome del Relatore/Tutor e premere "Avanti".

| Ricerca relatore                                    |  |
|-----------------------------------------------------|--|
| Inserire i dati per cercare il relatore della tesi. |  |
| Ricerca relatore                                    |  |
| Cognome                                             |  |
| Indietro Avanti                                     |  |

#### Selezionare il Relatore/Tutor e premere "Avanti".

| Scelta relatore                               |                |                                                                     |
|-----------------------------------------------|----------------|---------------------------------------------------------------------|
| Selezionare o inserire i dati del             | relatore della | tesi.                                                               |
| La sezione 'Relatore esterno all'<br>Relatori | 'ateneo' serv  | per potere inserire il nominativo di un docente esterno all'Ateneo. |
| Docenti                                       | 0              |                                                                     |
| Soggetti esterni                              | 0              |                                                                     |
| Relatore esterno all'Ateneo                   |                |                                                                     |
| Cognome                                       |                |                                                                     |
| Nome                                          |                |                                                                     |
| Email                                         |                |                                                                     |
| Indietro Avanti                               |                |                                                                     |

# Se non sono previsti ulteriori Relatori/Tutor premere "Avanti", altrimenti premere "Aggiungi" e ripetere il passaggio precedente.

| Elenco relatori                                   |                |         |
|---------------------------------------------------|----------------|---------|
| Verificare i relatori indicati per la tesi.       |                |         |
| Elenco dei tipi relatore da inserire per la tesi. |                |         |
| Tipo relatore                                     | Azioni         |         |
| Relatore/Tutor                                    | Aggiungi       |         |
| Elenco dei relatori associati alla tesi.          |                |         |
| Relatore                                          | Tipo relatore  | Azioni  |
|                                                   | Relatore/Tutor | Elimina |
| Indietro Avanti                                   |                |         |

| Studente                                                                                                    |                            |              |                             |       |                          |
|----------------------------------------------------------------------------------------------------|----------------------------|--------------|-----------------------------|-------|--------------------------|
| Nome                                                                                                    |                            |              |                             |       |                          |
| Cognome                                                                                                    |                            |              |                             |       |                          |
| Matricola                                                                                                    |                            |              |                             |       |                          |
| Corso di studio                                                                                                    |                            |              | PROFESSIONI LEGALI          |       |                          |
| Percorso di studio                                                                                                    |                            |              | INDIRIZZO GIUDIZIARIO FOREN | ISE   |                          |
| Ordinamento                                                                                                    |                            |              | PROFESSIONI LEGALI 1999     |       |                          |
| Informazioni Tesi ——                                                                                                    |                            |              |                             |       |                          |
| Informazioni Tesi<br>Tipo di tesi<br>Titolo della tesi<br>Lingua della tesi                                                                                                    |                            |              |                             |       |                          |
| Informazioni Tesi<br>Tipo di tesi<br>Titolo della tesi<br>Lingua della tesi<br>Tesi elettronica                                                                                    |                            |              |                             |       |                          |
| Informazioni Tesi<br>Tipo di tesi<br>Titolo della tesi<br>Lingua della tesi<br>Tesi elettronica<br>Settore scientifico disciplinare                                                |                            |              |                             |       |                          |
| Informazioni Tesi<br>Tipo di tesi<br>Titolo della tesi<br>Lingua della tesi<br>Tesi elettronica<br>Settore scientifico disciplinare<br>enco dei relatori associati al              | la tesi.                   |              |                             |       |                          |
| Informazioni Tesi<br>Tipo di tesi<br>Titolo della tesi<br>Lingua della tesi<br>Tesi elettronica<br>Settore scientifico disciplinare<br>lenco dei relatori associati al<br>Relatore | lla tesi.<br>Tipo relatore | Dipartimento |                             | Ruolo | Docente/Soggetto esterno |

#### Verificare che i dati inseriti siano corretti e premere "Completa domanda conseguimento titolo".

| Conferma domanda conseguimento titolo                              |                          |                          |
|--------------------------------------------------------------------|--------------------------|--------------------------|
| Verificare i dati inseriti per la domanda di conseguimento titolo. |                          |                          |
| _ Studente                                                         |                          |                          |
| Nome                                                               |                          |                          |
| Cognome                                                            |                          |                          |
| Matricola                                                          |                          |                          |
| Corso di studio                                                    | PROFESSIONI LEGALI       |                          |
| Sessione/annello                                                   |                          |                          |
|                                                                    |                          |                          |
| Anno accademico                                                    |                          |                          |
| Sessione                                                           | Sessione unica           |                          |
| Data inizio sessione                                               |                          |                          |
| Data fine sessione                                                 |                          |                          |
| Data appello di laurea                                             |                          |                          |
| Appello di laurea                                                  |                          |                          |
| Dettaglio appello                                                  | Vai al dettaglio appello |                          |
| – Informazioni Tesi                                                |                          |                          |
| Tipo di tesi                                                       |                          |                          |
| Titolo della tesi                                                  |                          |                          |
| Lingua della tesi                                                  | ITALIANO                 |                          |
| Settore scientifico disciplinare                                   | -                        |                          |
| Elenco dei relatori associati alla tesi.                           |                          |                          |
| Relatore                                                           | Tipo relatore            | Docente/Soggetto esterno |
|                                                                    | Relatore/Tutor           | Docente                  |
| Indietro Completa domanda conseguimento titolo                     |                          |                          |

# Riepilogo domanda di conseguimento titolo

Verificare le informazioni relative alla domanda di conseguimento titolo.

| _ Studente                                         |                          |
|----------------------------------------------------|--------------------------|
|                                                    |                          |
| Nome                                               |                          |
| Cognome                                            |                          |
| Matricola                                          |                          |
| Corso di studio                                    | PROFESSIONI LEGALI       |
|                                                    |                          |
| – Riepilogo domanda                                |                          |
| Stato domanda                                      | Presentata               |
| Domanda consegnata in segreteria                   | No                       |
| Anno accademico                                    |                          |
| Sessione                                           | Sessione unica           |
| Data appello di laurea                             |                          |
| Appello di laurea                                  |                          |
| Dettaglio appello                                  | Vai al dettaglio appello |
|                                                    |                          |
| Torna alla bacheca Modifica Domanda Stampa Domanda |                          |

| Area Riservata                              | Area Riservata                              |
|---------------------------------------------|---------------------------------------------|
| Logout<br>Cambia Password<br>Altre Carriere | Logout<br>Cambia Password<br>Altre Carriere |
| Home                                        | ≺ Segreteria                                |
| Segreteria                                  | Iscrizioni                                  |
| Piano di Studio                             | Test di Ammissione                          |
| Carriera                                    | Test di Valutazione                         |
| Esami                                       | Esami di Stato                              |
| Conseguimento Titolo                        | Immatricolazione                            |
| Tirocini e stage                            | Esoneri                                     |
| Mobilità internazionale                     | Benefici                                    |
| Iniziative                                  | Pagamenti -                                 |
| Questionari                                 | Autocertificazioni                          |
| Elezioni Studentesche                       | Part - Time                                 |
|                                             | Permit of stay                              |
|                                             | Documenti di identità                       |
|                                             | Dichiarazione Invalidità / DSA              |

#### Una volta stampata la domanda occorre procedere con il pagamento.

#### Premere sul codice della fattura.

| Elenco                                                           | Tasse                                                                                              |                                                                                                    |                                  |                       |                      |            |                      |
|------------------------------------------------------------------|----------------------------------------------------------------------------------------------------|----------------------------------------------------------------------------------------------------|----------------------------------|-----------------------|----------------------|------------|----------------------|
| In questa pag                                                    | ina sono elencati tu                                                                               | tti i pagamenti addebitati allo studente: tasse di ammissione ai concorsi, tasse di iscri                                                                                  | zione, contributi per stampa di  | ploma, more ecc.      |                      |            |                      |
| AVVISO. La d<br>riferimento, c                                   | ata di scadenza ripo<br>he non implica alcu                                                        | rtata su tutti i MAV (ad eccezione di quelli relativi alla prima, alla seconda e alla terza<br>n ulteriore contributo di mora per pagamenti effettuati oltre tale termine. | rata, nonché del contributo di p | oartecipazione agli e | esami di Stato) rapp | presenta u | una semplice data di |
| Ulteriori infor                                                  | mazioni relative ai p                                                                              | agamenti sono disponibili ai link:                                                                                                    |                                  |                       |                      |            |                      |
| Corsi d     Corsi d     Master     Scuole     Scuola     Esami o | i studio umanistici e<br>i dottorato<br>di specializzazione a<br>di specializzazione p<br>di Stato | scientifici<br>rea medica<br>er le professioni legali                                                                                                    |                                  |                       |                      | Cerca      | ۹.                   |
| Fattura                                                          | Codice IUV                                                                                         | Descrizione                                                                                                    | Data Scadenza                    | Importo               | Stato Pagamer        | nto        | Pagamento PagoPA     |
| +00000000                                                        |                                                                                                    | Matricola - Scuola di Specializzazione - PROFESSIONI LEGALI<br>- Bollo domanda conseguimento titolo A.A.<br>- Rimborso spese per conseguimento titolo A.A.                 |                                  | 116,00€               | non pagato           |            | ABILITATO            |

# Per una guida su come procedere al pagamento tramite la procedura PagoPA è disponibile questo <u>tutorial</u>.

| - Fattura                                                                          |                                                                                                    |                                                                                                    |                                                                                                    |
|------------------------------------------------------------------------------------|----------------------------------------------------------------------------------------------------|----------------------------------------------------------------------------------------------------|----------------------------------------------------------------------------------------------------|
| Data Scadenza                                                                      |                                                                                                    |                                                                                                    |                                                                                                    |
| Importo                                                                            |                                                                                                    | 116,00 €                                                                                                    |                                                                                                    |
| Modalità                                                                           |                                                                                                    | PAGAMENTO MEDIANTE NODO                                                                                                    |                                                                                                    |
| Indicatore Univoc                                                                  | o di Versamento (IUV)                                                                                                    |                                                                                                    |                                                                                                    |
| pagor                                                                              | Gonto corrente presso<br>Fai attenzione a navig                                                                                                    | la banca prescelta: assicurati soltanto che il circuito della tua carta (es. Mastercard, Visa, Maestri<br>are nelle prossime pagine utilizzando i pulsanti della pagina web, non quelli del browser.                                                                                                    | opost relie prossine pagne. Non e necessario essere diolare di un<br>), Visa Electron) sia compreso tra quelli supportati per il pagamento.                                                                                                    |
| Per informazioni sui p<br>Tasse<br>Anno                                            | conto corrente presso<br>Fai attenzione a navig<br>Ulteriori informazioni<br>nagamenti tramite PagoPA leggi il tuto<br>Rata                                                           | la banca prescelta: assicurati soltanto che il circuito della tua carta (es. Mastercard, Visa, Maestn<br>are nelle prossime pagine utilizzando i pulsanti della pagina web, non quelli del browser.<br>su PagoPA sono disponibili al link www.agid.gov.it.<br>rial                                                                                                    | oposa nene prosanne pagne. Non e necessano essere acoare o un n.<br>, Visa Electron) sia compreso tra quelli supportati per il pagamento.                                                                                                    |
| Per informazioni sui p<br>Tasse<br>Anno<br>Rimborso spese per                      | Conto corrente presso<br>Fai attenzione a navig<br>Ulteriori informazioni<br>agamenti tramite PagoPA leggi il tuto<br>Rata<br>conseguimento titolo                                    | la banca prescelta: assicurati soltanto che il circuito della tua carta (es. Mastercard, Visa, Maestn<br>are nelle prossime pagine utilizzando i pulsanti della pagina web, non quelli del browser.<br>su PagoPA sono disponibili al link www.agid.gov.it.<br>rial                                                                                                    | oposa nene prosanne pagne. Non e necessario essere acoare o on<br>o, Visa Electron) sia compreso tra quelli supportati per il pagamento.                                                                                                    |
| Per informazioni sui p<br>Tasse<br>Anno<br>Rimborso spese per                      | Conto corrente presso<br>Fai attenzione a navig<br>Ulteriori informazioni<br>agamenti tramite PagoPA leggi il tuto<br>Rata<br>conseguimento titolo<br>Rata unica                      | la banca prescelta: assicurati soltanto che il circuito della tua carta (es. Mastercard, Visa, Maestri<br>are nelle prossime pagine utilizzando i pulsanti della pagina web, non quelli del browser.<br>su PagoPA sono disponibili al link www.agid.gov.it.<br>rial<br>Voce<br>Rimborso spese per conseguimento titolo                                                                   | oposa nene prosanne pagnie. Non e necessano essere acoare on on<br>o, Visa Electron) sia compreso tra quelli supportati per il pagamento.                                                                                                    |
| Per informazioni sui p<br>Tasse<br>Anno<br>Rimborso spese per                      | Conto corrente presso<br>Fai attenzione a navig<br>Ulteriori informazioni<br>agamenti tramite PagoPA leggi il tuto<br>Rata<br>conseguimento titolo<br>Rata unica                      | la banca prescelta: assicurati soltanto che il circuito della tua carta (es. Mastercard, Visa, Maestri<br>are nelle prossime pagine utilizzando i pulsanti della pagina web, non quelli del browser.<br>su PagoPA sono disponibili al link www.agid.gov.it.<br>rial           Voce           Rimborso spese per conseguimento titolo<br>imposta di bollo assolta in modo virtuale        | Importo  State of the prosent of the second of the second  |
| Per informazioni sui p<br>Tasse<br>Anno<br>Rimborso spese per<br>Bollo domanda com | Conto corrente presso<br>Fai attenzione a navig<br>Ulteriori informazioni<br>agamenti tramite PagoPA leggi il tuto<br>Rata<br>conseguimento titolo<br>Rata unica<br>seguimento titolo | la banca prescelta: assicurati soltanto che il circuito della tua carta (es. Mastercard, Visa, Maestri<br>are nelle prossime pagine utilizzando i pulsanti della pagina web, non quelli del browser.<br>su PagoPA sono disponibili al link www.agid.gov.it.<br>rial           Voce           Rimborso spese per conseguimento titolo           Imposta di bollo assolta in modo virtuale | Importo  State of the prosent of the increase of the increase of the operation of the increase of the operation of the increase of the operation of the increase of the operation of the operation of the operatio |